# YOKOGAWA Electric Corporation FA–M3 Series

# **Computer Link Driver**

Supported version TOP Design Studio V1.0 or higher

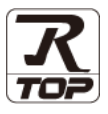

# CONTENTS

We would like to thank our customers for using M2I's "Touch Operation Panel (M2I TOP) Series". Read this manual and familiarize yourself with the connection method and procedures of the "TOP and external device".

# 1. System configuration

# Page 2

Describes the devices required for connection, the setting of each device, cables, and configurable systems.

# 2. External device selection Page 3

Select a TOP model and an external device.

# **3.** TOP communication setting Page 4

Describes how to set the TOP communication.

### Page 9

Describes how to set up communication for external devices.

# 5. Cable table

# Page 12

Describes the cable specifications required for connection.

# **6.** Supported addresses

4. External device setting

# 16 page

Refer to this section to check the addresses which can communicate with an external device.

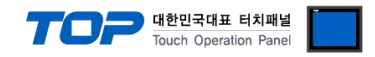

# 1. System configuration

The system configuration of TOP and "YOKOGAWA Electric Corporation – FA-M3 Series Computer Link" is as follows.

| Series                           | CPU *Note 1)                        | Link I/F   | Communication<br>method                                              | System setting                                                      | Cable                     |
|----------------------------------|-------------------------------------|------------|----------------------------------------------------------------------|---------------------------------------------------------------------|---------------------------|
| F3SP N<br>FA-M3 F3SP H<br>F3SP S | Programmer Port<br>on the CPU       | RS-232C    | 3. TOP communication<br>setting<br>4.1. External device<br>setting 1 | 5.1. Cable table 1                                                  |                           |
|                                  | F3LC11-1F<br>F3LC12-1F<br>F3LC11-1N | RS-232C    | 3. TOP communication<br>setting<br>4.2. External device<br>setting 2 | 5.2. Cable table 2                                                  |                           |
|                                  | F3LC11-2N                           | RS-422/485 | 3. TOP communication<br>setting<br>4.2. External device<br>setting 2 | 52 Cable table 2                                                    |                           |
|                                  |                                     | F3LC11-2F  | RS-422/485                                                           | 3. TOP communication<br>setting<br>4.3 External device<br>setting 3 | <u>5.5. Capie table 5</u> |

\*Note 1)  $\Box$  The number according to the model name is substituted for the symbol.

#### Connection configuration

• 1:1 (one TOP and one external device) connection – configuration which is possible in RS232C/422 communication.

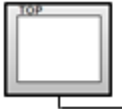

|           | ĥ             |   |   |   |
|-----------|---------------|---|---|---|
|           | 18            |   |   |   |
| - had had | - <del></del> | _ | - | _ |

• 1:N (one TOP and multiple external devices) connection - configuration which is possible in RS422 communication.

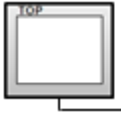

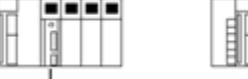

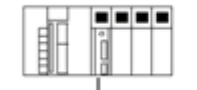

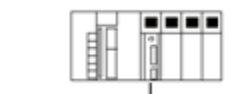

.....

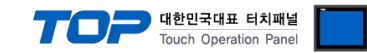

# 2. External device selection

■ Select a TOP model and a port, and then select an external device.

| PLC select [COM1]  Fite: [M]   Model  Search:  Model  VacAdv  VacAdv  Schedde Electric Corporation  VGCGAWA Electric Corporation  Schedde Electric Industries  KDT Systems  R5 Automation  COMPLE TECHNOLOGY Inc.  DET A Electronic  FATEC Automation  COMPLE TECHNOLOGY Inc.  DET ROBOT  BACnet  IS MFC APION                                                                                                    | elect Device             |             |          |          |        |          |               |
|----------------------------------------------------------------------------------------------------|--------------------------|-------------|----------|----------|--------|----------|---------------|
| Pitter: [All     Vendor        Vendor        Vendor        Vendor     Vendor     Vendor     Vendor     Vendor     Vendor     Vendor     Vendor     Vendor     Vendor     Vendor     Vendor     Vendor     Vendor     Vendor     Vendor     Vendor     Vendor     Vendor     Vendor     Vendor     Vendor     Vendor           Vendor                                                                                                    <                                                                                                    | PLC select [CO           | )M1]        |          |          |        |          |               |
| @ Model      Vendor Model   VASKAWA Electric Corporation Scheider Electric Industries KOT Systems SS Automation HITACHI IES FATEX Automation Corporation ELTA Electronics KOYO Electronic Industries VIGOR Electric Corporation ELTA Electronics KOYO Electronic Industries VIGOR Electric Corporation COMPTLE TECHNOLOGY Inc. DST ROBOT BAChet Is MFCAPION VEC Setting [ FA-M3 Series ] Alles Name: PIC Setting [ FA-M3 Series ] Alles Name: PIC Setting [ FA-M3 Series ] Comm Manual String Save Mode: FITU HIL Change Comm Manual String Save Mode: FITU HIL Change Electric Computer Link Porate Condition: Timeout 200 © Insec Stabion Num 1 © Image Condition: Alles Num 1 © Image Condition: Electronic Series Stabion Num 1 © Image Condition: I @ Image Condition: I @ Image Condition: I Image Condition: I Image Con                                                                                                    | Filter : [All]           |             |          | $\sim$   | :      | Search : |               |
| Vendor Model   YASXAWA Electric Corporation  FA M3 Series    Scheider Electric Industries  KDT Systems RS Automation HITACHI IES FATRS Automation Corporation DEITA Electronics KOYO Electronic Industries VIGOR Electric Corporation COMPILE TECHNOLOGY Inc. DST ROBOT BACnet IsserCaPTON Electric Electric Computer Link PLC Setting[ FA-M3 Series ] Alass Name : [PICI Interface : Computer Link Protocol : [PIC Link Comm Manual String Save Mode : [PristIH H_ Change Comm Manual Electric Industries Station Num I @ Station Num I @ Cun No I @ Cun No I @                                                                                                    |                          |             |          |          |        | Mo       | odel 🔿 Vendor |
| YASKAWA Electric Corporation VokOGAWA Electric Corporation Schneider Electric Industries KDT Systems RS Automation HITACHI IES FATEK Automation Corporation DELTA Electronics KOYO Electronic Industries VIGOR Electric Corporation COMFILE TECHNOLOGY Inc. DST ROBOT BACnet IS MFCAPTON                                                                                                    | Vendor                   |             | Mode     | el       |        |          |               |
| VCKOGAWA Electric Endustries<br>Schneider Electric Endustries<br>KDT Systems<br>RS Automation<br>HITACHI IES<br>FATEK Automation Corporation<br>DELTA Electronics<br>KOYO Electronic Industries<br>VIGOR Electric Corporation<br>COMFILE TECHNOLOGY Inc.<br>DST ROBOT<br>BACnet<br>IS MECAPITON<br>PIC Setting[ FA-M3 Series ]<br>PLC Setting[ FA-M3 Series ]<br>PLC Setting[ FA-M3 Series ]<br>PLC Setting[ FA-M3 Series ]<br>PLC Setting[ FA-M3 Series ]<br>PLC Setting[ FA-M3 Series ]<br>PLC Setting[ FA-M3 Series ]<br>PLC Setting[ FA-M3 Series ]<br>PLC Setting[ FA-M3 Series ]<br>PLC Setting[ FA-M3 Series ]<br>PLC Setting[ FA-M3 Series ]<br>PLC Setting[ FA-M3 Series ]<br>Plc Setting[ FA-M3 Series ]<br>Plc Setting[ FA-M3 Series ]<br>Plc Setting[ FA-M3 Series ]<br>Plc Setting[ FA-M3 Series ]<br>Edit<br>Protocol : Computer Link<br>Protocol : Computer Link<br>Protocol : Computer Link<br>Protocol : Condition<br>Timeout 300 msec<br>Send Wait 0 msec<br>Retry S S<br>Station Num 1 C<br>Gui Noi 1 C<br>Station Num 1 C<br>Station Num 1 Station Num 1 C<br>Station Num 1 Station Num 1 Station Num 1 Station Num 1 Station Num 1 Station Num 1 Station Num 1 Station Num 1 Station Num 1 Station Num 1 Station Num 1 Station Num 1 Station Num 1 Station Num 1 Stat                                                                                        | YASKAWA Electric Corpo   | pration     | ^ 🌮      | FA-M3 Se | ries   |          |               |
| Schneider Electric Industries<br>KDT Systems<br>RS Automation<br>HITACHI IES<br>FATEK Automation Corporation<br>DELTA Electronics<br>KOYO Electronic Industries<br>VIGOR Electric Corporation<br>COMFILE TECHNOLOGY Inc.<br>DST ROBOT<br>BACNet<br>IS MFCAPION<br>PLC Setting[ FA-M3 Series ]<br>Alas Name : PLC1<br>Interface : Computer Link<br>Protocol : PC Link<br>Comm Manual<br>String Save Mode : First LH HL Change<br>Comme Condition : MO<br>Correte Condition : MO<br>Correte Condition : MO<br>Correte Condition : MO<br>Condition<br>Primary Option<br>Timeout<br>Sed Wait<br>O Comme maec<br>Retry<br>S<br>Station Num<br>I C<br>Could In C<br>Station Num<br>I C<br>Could In C<br>Could In C<br>Station Num<br>I C<br>Could In C<br>Could In C<br>Could In C<br>Could In C<br>Could In C<br>Could In C<br>Could In C<br>Could In C<br>Could In C<br>Could In C<br>Could In C<br>C<br>C<br>C<br>C<br>C<br>C<br>C<br>C<br>C<br>C<br>C<br>C<br>C                                                                                                    | YOKOGAWA Electric Cor    | poration    | _ 🌮      |          | Series |          |               |
| RDT Systems   RS Automation   RTACHI IES   FATEK Automation Corporation   DELTA Electronics   KOYO Electronic Industries   VIGOR Electric Corporation   COMFILE TECHNOLOGY Inc.   DST ROBOT   BACnet   IS MFCAPTON   PLC Setting[ FA-M3 Series ]   Allas Name : PLC1   Interface : Computer Link   Protocol : PCLTH   Comm Manual   String Save Mode : First LH HL   Change Condition : MD   Change Condition : MD   Primary Option   Timeout   So © meec   Send Wait   O © meec   Retry   Sition Num   1< ©                                                                                                    | Schneider Electric Indus | tries       |          |          |        |          |               |
| RS Automation HITACHI IES FATEK Automation Corporation DELTA Electronics KOYO Electronic Industries VIGOR Electric Corporation COMFILE TECHNOLOGY Inc. DST ROBOT BACnet  elect Device PLC Setting[ FA-M3 Series ] Alas Name : PLC1 Interface : Computer Link Protocol : PCLInk Comm Manual String Save Mode : Prest LH HL Change  Preste Condition : ImmeOut Condition : TimeOut Condition : Condition Edit  Primary Option Timeout 300 meec Retry S Station Num 1 Culi Culi Culi Culi Culi Culi Culi Culi                                                                                                    | KDT Systems              |             |          |          |        |          |               |
| HTACHI IES<br>FATEK Automation Corporation<br>DELTA Electronics<br>KOYO Electronic Industries<br>VIGOR Electric Corporation<br>COMFILE TECHNOLOGY Inc.<br>DST ROBOT<br>BACnet<br>IS MECAPION<br>Elect<br>PLC Setting[ FA-M3 Series ]<br>PLC Setting[ FA-M3 Series ]<br>PLC Setting[ FA-M3 Series ]<br>PLC Setting[ FA-M3 Series ]<br>PLC Setting[ FA-M3 Series ]<br>DUse Redundancy<br>Protocol : PC Link<br>Protocol : PC Link<br>Protocol : PC Link<br>Comm Manual<br>String Save Mode : First LH HL<br>Change<br>Comm Comm Elect<br>Comm Manual<br>String Save Mode : First LH HL<br>Change<br>Comm Manual<br>String Save Mode : First LH HL<br>Change<br>Condition : TimeOut<br>Condition : Condition<br>Edit<br>Primary Option<br>Timeout<br>Second)<br>Edit<br>DI Se Redundancy<br>Condition : TimeOut<br>Second)<br>Condition : TimeOut<br>Condition : TimeOut<br>Condition : TimeOut<br>Condition : TimeOut<br>Condition : TimeOut<br>Condition : TimeOut<br>Second)<br>Condition : TimeOut<br>Condition : TimeOut<br>Condition : TimeOu                                                                    | RS Automation            |             |          |          |        |          |               |
| FATEX Automation Corporation DELTA Electronics KOYO Electronic Industries VIGOR Electric Corporation COMFILE TECHNOLOGY Inc. DST ROBOT BACnet ISMECAPION   PIC Setting[ FA-M3 Series ]  Alias Name : PIC1 Interface : Computer Link Protocol : PIC Link Comm Manual String Save Mode : First LH HL Change   Use Redundancy Operate Condition : TimeOut Edit   Pimary Option  Timeout 300 © meec Send Wait 0 © meec Send Wait 1 ©  Lank Station Num 1 ©  Count I ©  Count I ©                                                                                                    | HITACHI IES              |             |          |          |        |          |               |
| DELTA Electronics<br>KOYO Electronic Industries<br>VIGOR Electric Corporation<br>COMFILE TECHNOLOGY Inc.<br>DST ROBOT<br>BACnet<br>IS MECAPION<br>elect Device<br>PLC Setting[ FA-M3 Series ]<br>Alias Name : PLC1<br>Interface : Computer Link<br>Protocol : PC Link<br>Protocol : PC Link<br>Comm Manual<br>String Save Mode : First LH HL<br>Change<br>Change Condition : TimeOut<br>Change Condition : TimeOut<br>Change Condition : TimeOut<br>String Save Mode : First LH HL<br>Change<br>Change Condition : TimeOut<br>String Save Mode : TimeOut<br>Change Condition : TimeOut<br>Change Condition : TimeOut<br>String Save Mode : First LH HL<br>Change<br>Change Condition : TimeOut<br>String Save Mode : TimeOut<br>Change Condition : TimeOut<br>String Save Mode : TimeOut<br>Change Condition : TimeOut<br>Change Condition : TimeOut<br>String Save Mode : TimeOut<br>String Save Mode : TimeOut<br>Save Save Mode : TimeOut<br>Save Save Mode : TimeOut<br>Sa                                                                                                    | FATEK Automation Corp    | oration     |          |          |        |          |               |
| KOYO Electronic Industries<br>VIGOR Electric Corporation<br>COMFILE TECHNOLOGY Inc.<br>DST ROBOT<br>BACnet<br>IS MFCAPION<br>elect Device<br>PLC Setting[FA-M3 Series]<br>Alias Name : PLC1<br>Interface : Computer Link<br>Protocol : PC Link<br>String Save Mode : First LH HL<br>Change<br>Comm Manual<br>String Save Mode : First LH HL<br>Change<br>Comm Manual<br>String Save Mode : TimeOut<br>Change Condition : MD<br>Comm Condition : Edit<br>Primary Option<br>Timeout<br>300 mec<br>Send Wait<br>0 mec<br>Retry<br>S ©<br>Station Num<br>1 ©<br>Cpu No<br>1 ©                                                                                                    | DELTA Electronics        |             |          |          |        |          |               |
| VIGOR Electric Corporation<br>COMFILE TECHNOLOGY Inc.<br>DST ROBOT<br>BACnet<br>IS MECAPION<br>elect Device<br>PLC Setting[ FA-M3 Series ]<br>Alias Name : P.C1<br>Interface : Computer Link<br>Protocol : PC Link<br>Protocol : PC Link<br>Comm Manual<br>String Save Mode : First LH HL<br>Change<br>Change Condition : TimeOut<br>Change Condition : TimeOut<br>Change Condition : TimeOut<br>Set (Second)<br>Change Condition : Edit<br>Primary Option<br>Timeout<br>300 mec<br>Send Wait<br>0 mec<br>Retry<br>S tation Num<br>1 to<br>Could to<br>Edit<br>Could to<br>String Save Mode : First LH HL<br>Change<br>Could to                                                                                                    | KOYO Electropic Industr  | iec         |          |          |        |          |               |
| VIGUR ERCUR CORPUSION         COMFILE TECHNOLOGY Inc.         DST ROBOT         BACnet         IS MECAPION         elect Device         PLC Setting[ FA-M3 Series ]         Alias Name :         Plot Setting[ FA-M3 Series ]         String Save Mode :         Protocol :         Portace Condition :         Alias Name :         Protocol :         Portace Condition :         Alias Name :         Operate Condition :         Alias Name :         Primary Option         Timeout       300 ♥ msec         Send Wait       0 ♥ msec         Retry       \$         Station Num       1 ♥         Cou No       1 ♥                                                                                                    | VICOD Electronic tridust | ina         |          |          |        |          |               |
| COMPLE FECHNOLOGY Inc.<br>DST ROBOT<br>BACnet<br>LIS MECAPION<br>elect Device<br>PLC Setting[ FA-M3 Series ]<br>Alias Name : PLC1<br>Interface : Computer Link V<br>Protocol : PC Link V<br>Protocol : PC Link V<br>Protocol : PC Link V<br>String Save Mode : First LH HL Change<br>Use Redundancy<br>Operate Condition : AND V<br>Change Condition : TimeOut S \$ (second)<br>Condition Edit<br>Primary Option<br>Timeout 300 \$ msec<br>Send Wait 0 \$ msec<br>Retry S \$<br>Station Num 1 \$<br>Could Save Save Save Save Save Save Save Save                                                                                                    | VIGOR Electric Corporat  | ion         |          |          |        |          |               |
| DST ROBOT<br>BACnet<br>LIS MECAPION<br>elect Device<br>PLC Setting[ FA-M3 Series ]<br>Alias Name : FLC1<br>Interface : Computer Link Y<br>Protocol : PC Link Y<br>Protocol : PC Link Y<br>Protocol : PC Link Y<br>Protocol : PC Link Y<br>Comm Manual<br>String Save Mode : First LH HL Change<br>Use Redundancy<br>Operate Condition : MD<br>Change Condition : TimeOut S \$ (second)<br>Condition Edit<br>Primary Option<br>Timeout 300 \$ msec<br>Send Wait 0 \$ msec<br>Retry S \$<br>Station Num 1 \$<br>Could Save Mode I \$<br>String Save Mode I \$<br>String Save Mode I \$<br>String Save Mode I \$<br>Sec Mode I \$<br>Sec Mode I \$<br>String Save Mode I \$<br>Sec Mode I \$<br>String Save Mode I \$<br>String Save Mode I \$<br>String Save Mode I \$<br>String Save Mode I \$<br>Sec Mode I \$<br>String Save Mode I \$<br>String Save Mode I \$<br>String | COMFILE TECHNOLOGY       | Inc.        |          |          |        |          |               |
| BACnet  IS MFCAPION                                                                                                    | DST ROBOT                |             |          |          |        |          |               |
| IS MECAPION                                                                                                    | BACnet                   |             |          |          |        |          |               |
| elect Device  elect Device  PtC Setting[ FA-M3 Series ]  Alias Name : PtC1 Interface : Computer Link Protocol : PC Link Operate Condition : MD Change Condition : TmeOut Condition : TmeOut Condition : TmeOut Set (Second) Edit  Primary Option  Timeout 300 © msec Retry Set (Second) Set (Second) Could the set (Second) Set (Second) S                                                                                                    | LS MECAPION              |             | *        |          |        |          |               |
| Alias Name : PLC1   Interface : Computer Link   Protocol : PC Link   String Save Mode : First LH HL   Change Comm Manual   Operate Condition :   Imeout Imeout   300 Image   Primary Option   Timeout   300 Image   Send Wait   0 Image   Station Num   1 Image                                                                                                    | PLC Setting[ FA-M        | 3 Series ]  |          |          |        |          |               |
| Interface : Computer Link V<br>Protocol : PC Link Comm Manual<br>String Save Mode : First LH HL Change<br>Operate Condition : MD V<br>Change Condition : TimeOut S (Second)<br>Condition Edit<br>Primary Option<br>Timeout 300 mec<br>Send Wait 0 mec<br>Retry S S<br>Station Num 1 C<br>Cpu No 1 S                                                                                                    | Alias Name :             | PLC1        |          |          |        |          |               |
| Protocol : PC Link Comm Manual<br>String Save Mode : First LH HL Change<br>Operate Condition: MD<br>Change Condition: TimeOut S (Second)<br>Condition Edit<br>Primary Option<br>Timeout 300 msec<br>Send Wait 0 msec<br>Retry S (Second)<br>Station Num 1 (S)<br>Cpu No 1 (Second)                                                                                                    | Interface                | Computer L  | .ink     | $\sim$   |        |          |               |
| String Save Mode : First LH HL Change          Use Redundancy         Operate Condition :         Image Condition :         TimeOut :         Condition :         Image Condition :         Image Condition                                                                                                    | Protocol                 | PC Link     |          | ~        |        |          | Comm Manual   |
| Use Redundancy         Operate Condition:         Image Condition:         Image Condition:                                                                                                    | String Save Mode         | First LH HL | C        | hange    |        |          |               |
| Operate Condition : AND<br>Change Condition : TimeOut<br>Condition Condition<br>Frimary Option<br>Timeout<br>Send Wait<br>0 mec<br>Retry<br>S ©<br>Station Num<br>1 ©<br>Cpu No<br>1 ©                                                                                                    | Use Redundanc            | y           |          |          |        |          |               |
| Change Condition TimeOut <u>Condition</u><br>Condition <u>Edit</u><br>Primary Option<br>Timeout <u>300</u> msec<br>Send Wait <u>0</u> msec<br>Retry <u>5</u><br>Station Num <u>1</u><br>Cpu No <u>1</u>                                                                                                    | Operate Condition :      | ND ~        | ·        |          |        |          |               |
| Primary Option       Timeout     300 🐑 meec       Send Wait     0 🐑 meec       Retry     5 🐑       Station Num     1 🐑       Cpu No     1 🐑                                                                                                    | Change Condition :       | TimeOut     | 5        | (Second) | )      |          |               |
| Primary Option       Timeout     300 🐑 msec       Send Wait     0 🐑 msec       Retry     5 🗭       Station Num     1 🐑       Cpu No     1 🐑                                                                                                    |                          | Condition   |          |          |        |          | Edit          |
| Timeout     300 🖨 msec       Send Wait     0 🖨 msec       Retry     5 🖨       Station Num     1 🖨       Cpu No     1 🖨                                                                                                    | Primary Option           |             |          |          |        |          |               |
| Send Wait 0 msec<br>Retry 5 5<br>Station Num 1 5<br>Cpu No 1 5                                                                                                    | Timeout                  | 300         | msec     |          |        |          |               |
| Retry 5 5<br>Station Num 1 5<br>Cpu No 1 5                                                                                                    | Send Wait                | 0           | sec      |          |        |          |               |
| Station Num 1 💽<br>Cpu No 1 💽                                                                                                    | Petry                    | 5           | •        |          |        |          |               |
| Cpu No 1                                                                                                    | ICCU Y                   |             |          |          |        |          |               |
| ( <u> </u>                                                                                                    | Station Num              | 1           | <b>T</b> |          |        |          |               |
|                                                                                                    | Station Num<br>Cpu No    | 1           |          |          |        |          |               |
|                                                                                                    | Station Num<br>Cpu No    | 1           |          |          |        |          |               |
|                                                                                                    | Station Num<br>Cpu No    | 1           | ¥<br>¥   |          |        |          |               |
|                                                                                                    | Station Num<br>Cpu No    | 1           | ×<br>×   |          |        |          |               |
|                                                                                                    | Station Num<br>Cpu No    | 1           |          |          |        |          |               |

| Settings                                                                                                    |        |                                                                                                    | Contents                        |  |  |
|----------------------------------------------------------------------------------------------------|--------|----------------------------------------------------------------------------------------------------|---------------------------------|--|--|
| TOP                                                                                                    | Model  | Check the TOP display and process to select the touch model.                                                |                                 |  |  |
| External device                                                                                                    | Vendor | Select the vendor of the external device to be connected to TOP.<br>Select "YOKOGAWA Electric Corporation". |                                 |  |  |
|                                                                                                    | PLC    | Select an external device to connect to TOP.                                                                |                                 |  |  |
|                                                                                                    |        | Model Interface Protocol                                                                                    |                                 |  |  |
|                                                                                                    |        | PC Link                                                                                                    |                                 |  |  |
| Please check the system configuration in Chapter 1 to see if the electron connect is a model whose system can be configured. |        |                                                                                                    | the external device you want to |  |  |

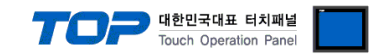

# 3. TOP communication setting

The communication can be set in TOP Design Studio or TOP main menu. The communication should be set in the same way as that of the external device.

# 3.1 Communication setting in TOP Design Studio

#### (1) Communication interface setting

■ [Project > Project properties > TOP settings] → [Project option > Check "Use HMI settings" > Edit > Serial ]

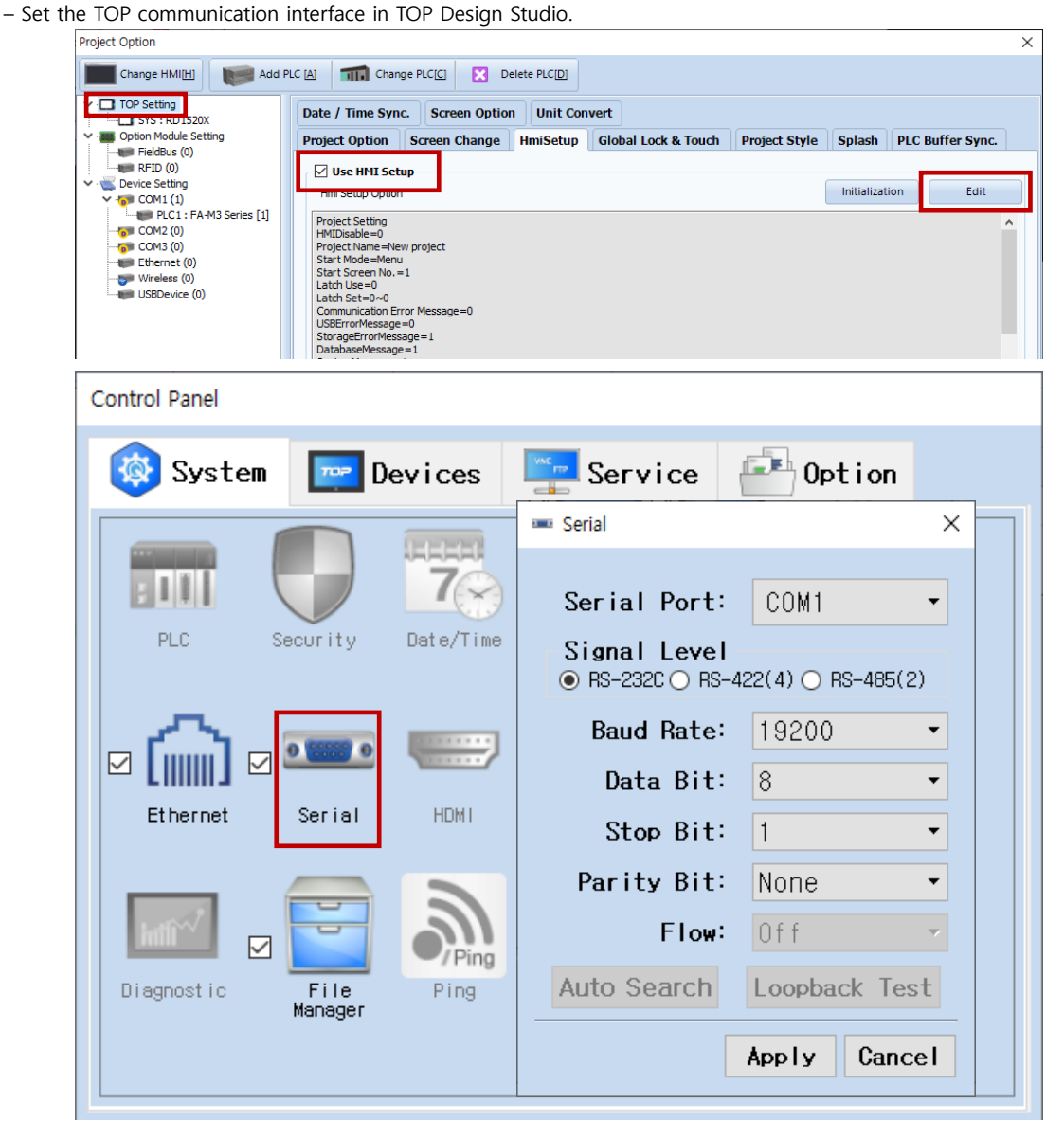

| Items               | ТОР     |        |        | External device | Remarks |
|---------------------|---------|--------|--------|-----------------|---------|
| Signal Level (port) |         |        |        | RS-232C         |         |
|                     | KS-232C | KS-422 | KS-485 | RS-422/485      |         |
| Baud Rate           | 19200   |        |        |                 |         |
| Data Bit            |         |        |        |                 |         |
| Stop Bit            | 1       |        |        |                 |         |
| Parity Bit          | None.   |        |        |                 |         |

\* The above settings are examples recommended by the company.

| Items        | Description                                                                                     |
|--------------|-------------------------------------------------------------------------------------------------|
| Signal Level | Select the serial communication method between the TOP and an external device.                  |
| Baud Rate    | Select the serial communication speed between the TOP and an external device.                   |
| Data Bit     | Select the serial communication data bit between the TOP and an external device.                |
| Stop Bit     | Select the serial communication stop bit between the TOP and an external device.                |
| Parity Bit   | Select the serial communication parity bit check method between the TOP and an external device. |

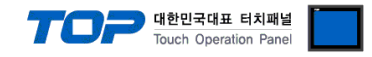

#### (2) Communication option setting

- [ Project > Project properties > PLC setting > COM > "PLC1 : FA-M3 Series"]
  - Set the options of the communication driver of FA-M3 Series Computer Link in TOP Design Studio.

| Project Option                                                                                                    |                                                                                                    |                                                                                                    | ×           |
|----------------------------------------------------------------------------------------------------|----------------------------------------------------------------------------------------------------|----------------------------------------------------------------------------------------------------|-------------|
| Change HMI[H] Add PI                                                                                                    | LC [A] TTT Change Pl                                                                                                    | C Delete PLCD                                                                                                    |             |
| <ul> <li>TOP Setting</li> <li>SYS : RD1520X</li> <li>Option Module Setting</li> <li>Fieldbus (0)</li> <li>RFID (0)</li> <li>Device Setting</li> <li>COM1 (1)</li> <li>PC1 : FA-M3 Series [1]</li> <li>COM2 (0)</li> <li>Ethernet (0)</li> <li>Wireless (0)</li> <li>USBDevice (0)</li> </ul> | PLC Setting[ FA-M3<br>Alias Name :<br>Interface :<br>Protocol :<br>String Save Mode :<br>Use Redundancy<br>Operate Condition : AN<br>Change Condition :<br>Primary Option<br>Timeout<br>Send Wait<br>Retry<br>Station Num<br>Cpu No | Series ]<br>ACI<br>Computer Link<br>2 CLink<br>inst LH HL Change<br>imeOut 5 (Second)<br>condition Edit<br>300 msec<br>5 * msec<br>5 * 1<br>1 * 1 | Comm Manual |
|                                                                                                    |                                                                                                    |                                                                                                    | Apply Close |

| Items         | Settings                                                                            | Remarks               |
|---------------|-------------------------------------------------------------------------------------|-----------------------|
| Interface     | Select "Computer Link".                                                             | Refer to "2. External |
| Protocol      | Select the serial communication protocol between the TOP and an external device.    | device selection".    |
| TimeOut (ms)  | Set the time for the TOP to wait for a response from an external device.            |                       |
| SendWait (ms) | Set the waiting time between TOP's receiving a response from an external device and |                       |
|               | sending the next command request.                                                   |                       |
| Station Num   | Enter the prefix of an external device.                                             |                       |
| Cpu No        | Enter the CPU no. of the external device.                                           |                       |

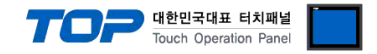

### 3.2. Communication setting in TOP

\* This is a setting method when "Use HMI Setup" in the setting items in "3.1 TOP Design Studio" is not checked.

■ Touch the top of the TOP screen and drag it down. Touch "EXIT" in the pop-up window to go to the main screen.

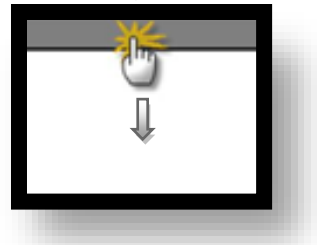

#### (1) Communication interface setting

■ [Main screen > Control panel > Serial]

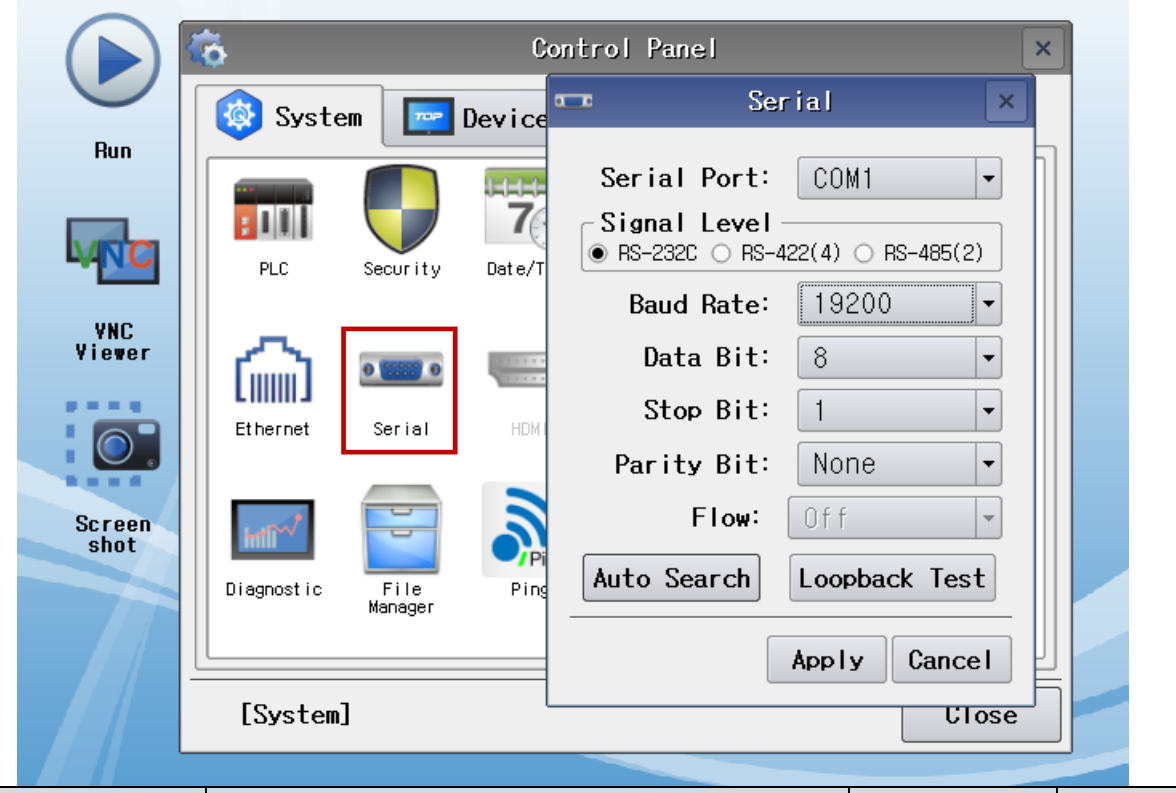

| Items               |         | ТОР    | External device | Remarks    |  |  |
|---------------------|---------|--------|-----------------|------------|--|--|
| Signal Level (port) |         |        |                 | RS-232C    |  |  |
|                     | KS-232C | K2-422 | KS-400          | RS-422/485 |  |  |
| Baud Rate           |         | 19200  |                 |            |  |  |
| Data Bit            |         |        |                 |            |  |  |
| Stop Bit            |         |        |                 |            |  |  |
| Parity Bit          | None.   |        |                 |            |  |  |

\* The above settings are setting examples recommended by the company.

| Items        | Description                                                                                     |
|--------------|-------------------------------------------------------------------------------------------------|
| Signal Level | Select the serial communication method between the TOP and an external device.                  |
| Baud Rate    | Select the serial communication speed between the TOP and an external device.                   |
| Data Bit     | Select the serial communication data bit between the TOP and an external device.                |
| Stop Bit     | Select the serial communication stop bit between the TOP and an external device.                |
| Parity Bit   | Select the serial communication parity bit check method between the TOP and an external device. |

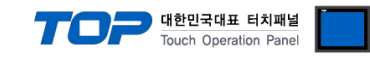

#### (2) Communication option setting

■ [ Main screen > Control panel > PLC ]

|                              | ŏ                                                                                         | <b>100</b>            | PLC                                    |                  | ×                   |
|------------------------------|-------------------------------------------------------------------------------------------|-----------------------|----------------------------------------|------------------|---------------------|
|                              | 🔯 System                                                                                  | Driver(COM1)          | PLC1(FA-M3 Series) 🔻                   |                  |                     |
| Run                          |                                                                                           | Interface             | Computer Link 💌                        |                  |                     |
|                              |                                                                                           | Protocol              | PC Link 💌                              |                  |                     |
|                              | PLC Set                                                                                   | Timeout               | 300 🖨 msec                             |                  |                     |
|                              |                                                                                           | Send Wait             | n msec                                 |                  |                     |
| VNC<br>Viewer                | ~ -                                                                                       | Retry                 | 5                                      |                  |                     |
|                              | [IIIIII] 🔍                                                                                | Station N             |                                        |                  |                     |
|                              | Ethernet S                                                                                |                       |                                        |                  |                     |
|                              | _                                                                                         | Upu No                |                                        |                  |                     |
| Screen                       | e and                                                                                     |                       |                                        |                  |                     |
| shot                         | mill                                                                                      |                       |                                        |                  |                     |
|                              | Diagnostic I<br>Ma                                                                        |                       |                                        |                  |                     |
|                              |                                                                                           |                       |                                        |                  |                     |
|                              | [0]                                                                                       | Diagnostic            | :                                      | Apply            | Cancel              |
|                              | [System]                                                                                  |                       |                                        |                  |                     |
| Items                        | Settings                                                                                  |                       |                                        |                  | Remarks             |
| Interface                    | Select "Comr                                                                              | outer Link".          |                                        |                  | Refer to "2. Extern |
| Protocol                     | Protocol Select the serial communication protocol between the TOP and an external device. |                       |                                        | device selection |                     |
| TimeOut (ms)                 | imeOut (ms) Set the time for the TOP to wait for a response from an external device.      |                       |                                        |                  |                     |
| SendWait (ms) Set the waitin |                                                                                           | ng time between TO    | P's receiving a response from an exter | nal device       |                     |
|                              | and sending                                                                               | the next command      | request.                               |                  |                     |
| Station Num                  | Enter the pre                                                                             | fix of an external de | evice.                                 |                  |                     |
| Cpu No                       | Enter the CP                                                                              | U no. of the externa  | l device.                              |                  |                     |

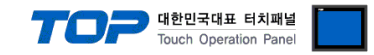

### **3.3 Communication diagnostics**

■ Check the interface setting status between the TOP and an external device.

- Touch the top of the TOP screen and drag it down. Touch "EXIT" in the pop-up window to go to the main screen.
- Check if the COM port settings you want to use in [Control Panel > Serial] are the same as those of the external device.
- Diagnosis of whether the port communication is normal or not
- Touch "Communication diagnostics" in [Control Panel > PLC ].
- The Diagnostics dialog box pops up on the screen and determines the diagnostic status.

| ОК             | Communication setting normal                                                                             |
|----------------|----------------------------------------------------------------------------------------------------|
| Time Out Error | Communication setting abnormal                                                                           |
|                | - Check the cable, TOP, and external device setting status. (Reference: Communication diagnostics sheet) |

#### ■ Communication diagnostics sheet

- If there is a problem with the communication connection with an external terminal, please check the settings in the sheet below.

| Items           | Contents                |                         | Check |                        | Remarks                               |  |  |
|-----------------|-------------------------|-------------------------|-------|------------------------|---------------------------------------|--|--|
| System          | How to connect the sy   | stem                    | OK    | NG                     | 1 Cretem configuration                |  |  |
| configuration   | Connection cable name   | 5                       | OK    | NG                     | 1. System configuration               |  |  |
| TOP             | Version information     |                         | OK    | NG                     |                                       |  |  |
|                 | Port in use             |                         | OK    | NG                     |                                       |  |  |
|                 | Driver name             |                         | OK    | NG                     |                                       |  |  |
|                 | Other detailed settings |                         | OK    | NG                     |                                       |  |  |
|                 | Relative prefix         | Project setting         | OK    | NG                     |                                       |  |  |
|                 |                         | Communication           |       | NC                     | 2. External device selection          |  |  |
|                 |                         | diagnostics             | ŬK    | NG                     | 3. Communication setting              |  |  |
|                 | Serial Parameter        | Transmission            | OK    | NC                     |                                       |  |  |
|                 |                         | Speed                   | OK    | NG                     |                                       |  |  |
|                 |                         | Data Bit                | OK    | NG                     |                                       |  |  |
|                 |                         | Stop Bit                | OK    | NG                     |                                       |  |  |
|                 |                         | Parity Bit              | OK    | NG                     |                                       |  |  |
| External device | CPU name                |                         | OK    | NG                     |                                       |  |  |
|                 | Communication port n    | port name (module name) |       | NG                     |                                       |  |  |
|                 | Protocol (mode)         | OK                      | NG    |                        |                                       |  |  |
|                 | Setup Prefix            | OK                      | NG    |                        |                                       |  |  |
|                 | Other detailed settings | OK                      | NG    | 4 Estemplishes estimat |                                       |  |  |
|                 | Serial Parameter        | Transmission            | OK    | NC                     | 4. External device setting            |  |  |
|                 |                         | Speed                   | ŬK    | NG                     |                                       |  |  |
|                 |                         | Data Bit                | OK    | NG                     |                                       |  |  |
|                 |                         | Stop Bit                | OK    | NG                     |                                       |  |  |
|                 |                         | Parity Bit              | OK    | NG                     |                                       |  |  |
|                 | Check address range     |                         |       |                        | 6. Supported addresses                |  |  |
|                 |                         |                         | ОК    | NG                     | (For details, please refer to the PLC |  |  |
|                 |                         |                         |       |                        | vendor's manual.)                     |  |  |

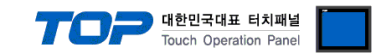

# 4. External device setting

#### 4.1 External device setting 1 (CPU-embedded Programmer Port)

Set as below using "FA-M3 Series" Ladder Software "WideField3".

For more detailed setting method than that described in this example, refer to the PLC user manual.

Step 1. Set as follows in [Project] – [Project Settings] – [Built-in Function Setup].

| Project Settings/Configuration                                                                                                    |                                                                                                    |                                                                                   |                                                                                                    |                   |      |
|----------------------------------------------------------------------------------------------------|----------------------------------------------------------------------------------------------------|-----------------------------------------------------------------------------------|----------------------------------------------------------------------------------------------------|-------------------|------|
| Project Settings<br>CPU Type Settings<br>CPU Type Settings<br>Execution Block Components<br>Common Tag Name Definition<br>Protection Settings<br>CPU Properties                                                                | PROGRAMMER/SID Port Setup     Communication Mode     Personal Computer Link Function                                                                                                    | 19200bps No Parity<br>Vuse V Checks<br>V End Ch<br>Protect                        | ]<br>sum<br>aracter<br>lion                                                                                                    |                   |      |
| User Log Message                                                                                                    | Settings for Keeping Register Data Resident in F     C Data Register data resident in F     C Data Register(D) C File                                                                                                    | rident in ROM Pack                                                                | -                                                                                                    |                   |      |
| Configuration Configuration Run Operation Setup Inpub/Output Setup Device Setup Latch Range Setup at Power Script Setup United Data Setup Inited Data Setup Inited Data Setup Initer-CPU Shared Memory Setup E Fe In the Setup | Deletion Setup for Built-in Functions     Functions     Remote Programming Service     Higher-level Link Service     FTP Server Function     Rotary Switch Function     Virtual Directory Function     Card Batch File Function | Operation Settings<br>Use •<br>Use •<br>Use •<br>Use •<br>Use •<br>Use •<br>Use • | * If "Do Not Use" is selected for<br>remote programming service,<br>connection to FA-M3 tools<br>(such as WideFreid3 and<br>ToolBox) will no longer function. |                   |      |
| Sampling Trace Setup                                                                                                    |                                                                                                    |                                                                                   |                                                                                                    | OK Cancel Default | Help |

| Items               |                                 | Settings | Remarks |
|---------------------|---------------------------------|----------|---------|
| Communication Mode  | Transmission Speed              | 19200bps |         |
|                     | Data Bit                        | 8 bit    |         |
|                     | Stop Bit                        | 1 bit    |         |
|                     | Parity bit                      | NONE     |         |
| Set up CPU Personal | Personal Computer Link Function | Check    | Fixed   |
| Computer Link       | Checksum                        | Check    | Fixed   |
|                     | End Character                   | Check    | Fixed   |
|                     | Protection                      | Uncheck  | Fixed   |

Step 2. Send the settings to CPU and resut the power.

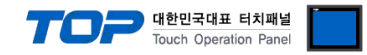

#### 4.2 External device setting 2 (F3LC11-1F, F3LC12-1F, F3LC11-1N/2N)

Set up the Dip Switch located inside the side cover of the communication card to set up the communication. For more detailed setting method than that described in this example, refer to the PLC user manual.

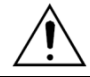

For detailed "Dip Switch" setting method, check the manual attached inside the side cover.

**Step 1.** Station Number Switch setting

| Station Number Switch | Settings | Settings       | Remarks |
|-----------------------|----------|----------------|---------|
| Station NO. (x10)     | 0        |                |         |
| Station NO. (x 1)     | 1        | Station No.: I |         |

Step 2. Set the serial communication parameters as follows through the switch on the right side of the computer link module.

1 Transmission Speed Switch (SW1) setting

| Transmission Speed Switch | Settings | Settings  | Remarks |
|---------------------------|----------|-----------|---------|
| Baudrate                  | 6        | 19200 bps |         |

2 Data Format Switch (SW2) setting

| Data Format Switch | Contents           | Off    | ON     | Settings | Remarks |
|--------------------|--------------------|--------|--------|----------|---------|
| SW1                | Character Length   | 7 bits | 8 bits | On       |         |
| SW2                |                    | None   | Yes    | Off      |         |
| SW3                | Parity             | Odd    | Even   | Off      |         |
| SW4                | Stop bit           | 1 bit  | 2 bits | Off      |         |
| SW5                | Checksum           | None   | Yes    | On       | Fixed   |
| SW6                | Ending Character   | None   | Yes    | On       | Fixed   |
| SW7                | Protection feature | None   | Yes    | Off      | Fixed   |
| SW8 *Note 1)       | Security feature   | None   | Yes    | Off      | Fixed   |

Step 3. After completing the setting, reset the power.

#### **※** Precautions for 1:N network configuration

When configuring 1:N network, only the card of the terminating station sets the Terminator Switch. If it is not the card of the terminating station, set it to "OFF".

"4-WIRE" for RS-422 configuration / "2-WIRE" for RS-485 configuration

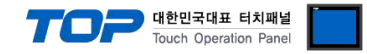

#### 4.3 External device setting 1 (F3LC11-2F)

Set up the Dip Switch located inside the side cover of the communication card to set up the communication. For more detailed setting method than that described in this example, refer to the PLC user manual.

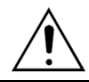

For detailed "Dip Switch" setting method, check the manual attached inside the side cover.

#### Step 1. Station Number Switch setting

| Station Number Switch | Settings | Settings       | Remarks |
|-----------------------|----------|----------------|---------|
| Station NO. (x10)     | 0        | Chatian Na 1   |         |
| Station NO. (x 1)     | 1        | Station No.: 1 |         |

Step 2. Set the serial communication parameters as follows through the switch on the right side of the computer link module.

| 1 | Transmission | Speed | Switch | (SW1) | setting |
|---|--------------|-------|--------|-------|---------|
|---|--------------|-------|--------|-------|---------|

| Transmission Speed Switch | Settings | Settings  | Remarks |
|---------------------------|----------|-----------|---------|
| Baudrate                  | 7        | 19200 bps |         |

#### 2 Data Format Switch (SW2) setting

| Data Format Switch | Contents                 | Off    | ON     | Settings | Remarks |
|--------------------|--------------------------|--------|--------|----------|---------|
| SW1                | Character Length         | 7 bits | 8 bits | On       |         |
| SW2                | Devite                   | None   | Yes    | Off      |         |
| SW3                | Parity                   | Odd    | Even   | Off      |         |
| SW4                | Stop bit                 | 1 bit  | 2 bits | Off      |         |
| SW5                | Checksum                 | None   | Yes    | On       | Fixed   |
| SW6                | Ending Character         | None   | Yes    | On       | Fixed   |
| SW7                | Protection feature       | None   | Yes    | Off      | Fixed   |
| SW8                | User setting not allowed |        |        |          |         |

Step 3. After completing the setting, reset the power.

#### **※** Precautions for 1:N network configuration

When configuring 1:N network, only the card of the terminating station sets the Terminator Switch. If it is not the card of the terminating station, set it to "OFF".

"4-WIRE" for RS-422 configuration / "2-WIRE" for RS-485 configuration

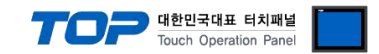

# 5. Cable table

This chapter introduces a cable diagram for normal communication between the TOP and the corresponding device. (The cable diagram described in this chapter may differ from the recommendations of "YOKOGAWA Electric Corporation".)

### 5.1. Cable table 1

■ RS-232C (1:1 connection)

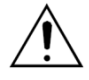

- Use "<u>KM11-2T, KM11-3T, KM11-4T dedicated cable</u>" sold by "YOKOGAWA Electric Corporation". The wiring of the dedicated cable is as the reference picture below.

 When changing the connector according to the TOP model, use the D-Sub "2, 3, 5" pins of "<u>KM11–</u> 2T, KM11–3T, KM11–4T dedicated cable" directly.

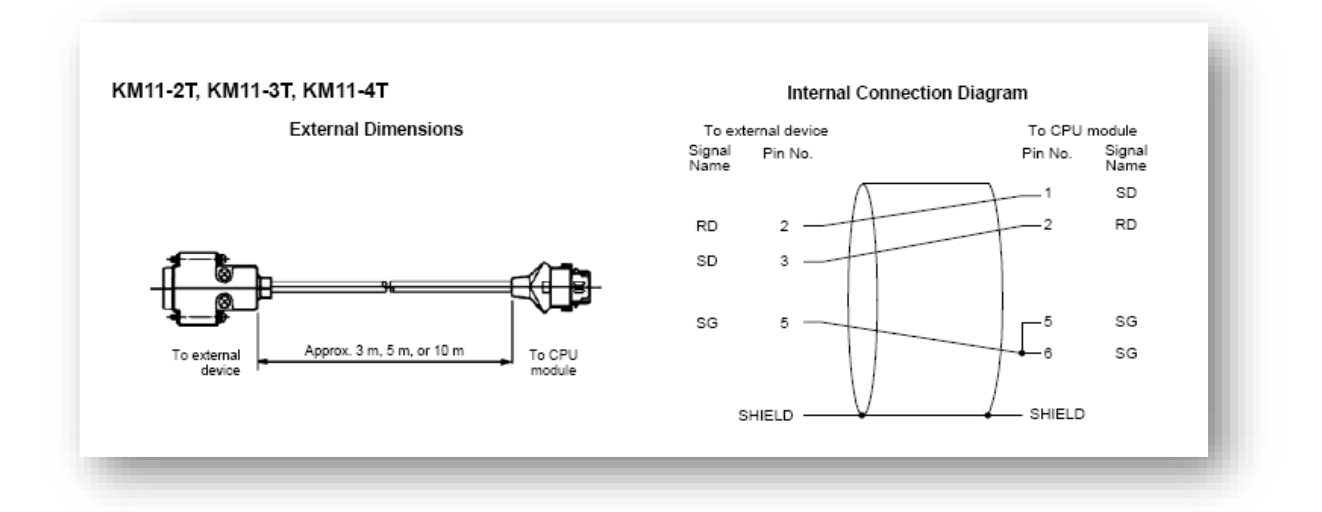

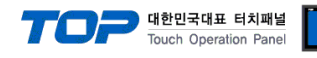

### 5.2. Cable table 2

### ■ RS-232C (1:1 connection)

| COM1 ,                       | COM2   |        |                  |        | Externa | l device                     |
|------------------------------|--------|--------|------------------|--------|---------|------------------------------|
| Pin                          | Signal | Pin    | Cable connection | Pin    | Signal  | Pin                          |
| arrangement*Note 1)          | name   | number |                  | number | name    | arrangement*Note 1)          |
| 1 5                          | CD     | 1      |                  | 1      | CD      | 15                           |
| $\left( \circ \circ \right)$ | RD     | 2      |                  | 2      | RD      | $\left( \circ \circ \right)$ |
|                              | SD     | 3      |                  | 3      | SD      |                              |
| 6 9                          | DTR    | 4      | <del>•</del>     | 4      | DTR     | 6 9                          |
| Based on                     | SG     | 5      |                  | 5      | SG      | Based on                     |
|                              | DSR    | 6      | •                | 6      | DSR     |                              |
| front                        | RTS    | 7      | e                | 7      | RTS     | front                        |
| D-SUB 9 Pin male             | CTS    | 8      |                  | 8      | CTS     | D-SUB 9 Pin male             |
| (male, convex)               |        | 9      |                  | 9      | FG      | (male, convex)               |

\*Note 1) The pin arrangement is as seen from the connecting side of the cable connection connector.

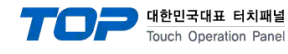

#### 5.3 Cable table 3

### ■ **RS-422** (1:1 connection)

| COM1 / COM2         |        |        |                  | External device |                 |  |
|---------------------|--------|--------|------------------|-----------------|-----------------|--|
| Pin                 | Signal | Pin    | Cable connection | Signal          | Din arrangement |  |
| arrangement*Note 1) | name   | number |                  | name            | Pin anangement  |  |
| 1 5                 | RDA    | 1      |                  | · SDB(+)        |                 |  |
| $(\circ \circ)$     |        | 2      | ę.               | · SDA(–)        |                 |  |
|                     |        | 3      | •                | RDB(+)          |                 |  |
| 6 9<br>Pacad an     | RDB    | 4      | <mark>├ •</mark> | RDA <b>(-)</b>  |                 |  |
|                     | SG     | 5      |                  | SG              |                 |  |
| cable connector     | SDA    | 6      | <b>└──</b> ◀     |                 |                 |  |
| front               |        | 7      |                  |                 |                 |  |
| D-SUB 9 Pin male    |        | 8      |                  |                 |                 |  |
| (male, convex)      | SDB    | 9      |                  |                 |                 |  |

\*Note 1) The pin arrangement is as seen from the connecting side of the cable connection connector.

#### ■ **RS-485** (1:1 connection)

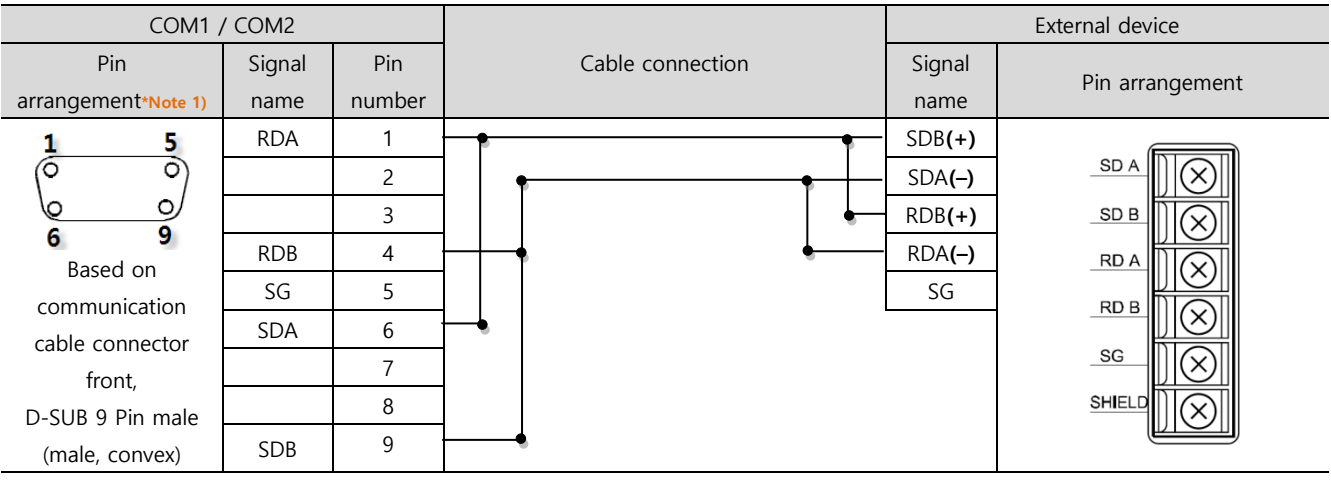

\*Note 1) The pin arrangement is as seen from the connecting side of the cable connection connector.

#### ■ **RS-485** (1:1 connection)

| COM3                    |                |                  |                | External device |  |
|-------------------------|----------------|------------------|----------------|-----------------|--|
| Pin arrangement*Note 1) | Signal<br>name | Cable connection | Signal<br>name | Pin arrangement |  |
|                         | +              |                  | SDB <b>(+)</b> |                 |  |
|                         |                |                  | SDA <b>(-)</b> |                 |  |
|                         | SG             | •                | RDB <b>(+)</b> |                 |  |
| Cont SG                 |                | •                | RDA <b>(-)</b> |                 |  |
| ( C + -                 |                |                  | SG             |                 |  |
|                         |                |                  |                | _SG             |  |
|                         |                |                  |                |                 |  |

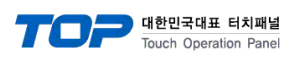

**RS-422** 1 : N connection - Refer to 1:1 connection to connect in the following method.

| TOP         | Cable connection and signal | External device | Cable connection and signal | External device |
|-------------|-----------------------------|-----------------|-----------------------------|-----------------|
| Signal name | direction                   | Signal name     | direction                   | Signal name     |
| RDA         |                             | SDB <b>(+)</b>  |                             | SDB <b>(+)</b>  |
| RDB         |                             | SDA <b>(-)</b>  |                             | SDA <b>(-)</b>  |
| SDA         |                             | RDB <b>(+)</b>  |                             | RDB <b>(+)</b>  |
| SDB         |                             | RDA <b>(-)</b>  |                             | RDA <b>(-)</b>  |
| SG          |                             | SG              |                             | SG              |

**RS-485** 1 : N connection - Refer to 1:1 connection to connect in the following method.

| TOP         | Cable connection and signal | External device | Cable connection and signal | External device |
|-------------|-----------------------------|-----------------|-----------------------------|-----------------|
| Signal name | direction                   | Signal name     | direction                   | Signal name     |
| RDA         | } <del>•</del>              | SDB <b>(+)</b>  | • •                         | SDB(+)          |
| RDB         | <b>├ ╄</b>                  | SDA <b>(-)</b>  | ├ <del>╞</del>              | SDA()           |
| SDA         | ┝━┥│                        | RDB <b>(+)</b>  | ╞━┥│    │    ┥──            | RDB(+)          |
| SDB -       | <b>├</b> ─�                 | RDA <b>(-)</b>  | <b>├</b> ──�                | RDA()           |
| SG          |                             | SG              |                             | SG              |

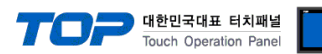

# 6. Supported addresses

The devices available in TOP are as follows:

The device range (address) may differ depending on the CPU module series/type. The TOP series supports the maximum address range used by the external device series. Please refer to each CPU module user manual and be take caution to not deviate from the address range supported by the device you want to use.

"TOP Design Studio" represents the CPU's "Device" in accordance with the "FA–M3 Series" Multi–CPU configuration (on Single Unit) as "CPU Number" + "Device Name" (one unit device). (Example) for Data Register

| Multi–CPU           | TOP Design Studio Device Name Shown |
|---------------------|-------------------------------------|
| CPU 1 Data Register | 1D                                  |
| CPU 2 Data Register | 2D                                  |
| CPU 3 Data Register | 3D                                  |
| CPU 4 Data Register | 4D                                  |
|                     |                                     |

(Note) Multi-CPU configurations can extend to up to four CPUs.

| Device Bit Address |         | Bit Address                              | Word Address       | 32 Bit | Remarks             |
|--------------------|---------|------------------------------------------|--------------------|--------|---------------------|
| Input Relay        |         | 1X00201 – 4X71664                        | 1X00201 – 4X71649  |        | *Note 1)<br>Note 2) |
| Output Relay       |         | 1Y00201 – 4Y71664                        | 1Y00201 – 4Y71649  |        | *Note 1)            |
| Internal Re        | lay     | 1100001 – 4165535                        | 1100001 – 4165535  |        |                     |
| Joint Relay        |         | 1E0001 – 4E4096                          | 1E0001 – 4E4081    |        |                     |
| Special Relay      |         | 1M0001 – 4M9984                          | 1M0001 – 4M9969    |        |                     |
| Link Relay         |         | 1L00001 – 4L78192                        | 1L00001 – 4L78177  |        | *Note 3)            |
| Timer              | Contact | 1T0001 – 4T3072                          |                    |        |                     |
|                    | Current |                                          | 1TP0001 – 4TP3072  |        |                     |
|                    | Setup   |                                          | 1TS0001 – 4TS3072  | L/H    |                     |
| Counter            | Contact | 1C0001 – 4C3072                          |                    |        |                     |
|                    | Current |                                          | 1CP0001 – 4CP3072  |        |                     |
|                    | Setup   |                                          | 1CS0001 – 4CS3072  |        |                     |
| Data Regis         | ter     | 1D0001.00 – 4D65535.15                   | 1D0001 – 4D65535   |        |                     |
| File Register      |         | 1B00001.00 - 4B262144.15                 | 1B00001 – 4B262144 |        |                     |
| Joint Register     |         | 1R0001.00 – 4R4096.15                    | 1R0001 – 4R4096    |        |                     |
| Special Register   |         | 1Z001.00 – 4Z1024.15                     | 1Z001 – 4Z1024     |        |                     |
| Link Register      |         | 1W00001.00 – 4W78192.15                  | 1W00001 – 4W78192  |        | *Note 3)            |
| +Nista 1)las       |         | having Insut/Output Dalay are as fallows |                    |        |                     |

Note 1)Instructions for showing Input/Output Relay are as follows..

| (Example) X 0[Module Unit No.] 02[Module Slot No.] 01[Terminal No.] |                                |         |  |
|---------------------------------------------------------------------|--------------------------------|---------|--|
| Items                                                               | Setting range                  |         |  |
| Module Unit No.                                                     | 0 – 7                          |         |  |
| Module Slot No.                                                     | Module unit No is " <b>0</b> " | 02 – 16 |  |
|                                                                     | Module unit No is "1-7"        | 01 – 16 |  |
| Terminal No.                                                        | 01 – 64                        |         |  |

\*Note 2)Read-only Device

\*Note 3) Instructions for showing link relay (L), link register (W) are as follows.

| (Example) L 7[link Nun | L 7[link Number] 1024[address] |  |
|------------------------|--------------------------------|--|
| Items                  | Setting range                  |  |
| Link Number            | 0 – 7                          |  |
| address                | 0001 – 71009                   |  |